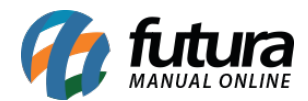

## **Caminho:** <u>*Painel administrativo> Catalogo > Consultar produtos*</u>

Através do caminho acima é possível vincular produtos do e-commerce com produtos do mercado livre, através do ID do produto no marketplace.

Para isso, acesse o caminho indicado acima e a tela abaixo será aberta:

| e.futura           | ADMINISTRAÇÃO   | Empresa: 1 - Paris Biju: | <b>c</b>               |              |          |         |          |                      |            |            | 6                                                                              | Você está cor | ectado como fut     |
|--------------------|-----------------|--------------------------|------------------------|--------------|----------|---------|----------|----------------------|------------|------------|--------------------------------------------------------------------------------|---------------|---------------------|
| Painel de contro   | ole Catálogo    | Extensões Vendas Sis     | sterna Relatórios Ajud | da Meus Dado | IS       |         |          |                      |            |            |                                                                                | Ver s         | ua loja Sai         |
| incipal :: Produto | <u>s</u>        |                          |                        |              |          |         |          |                      |            |            |                                                                                |               |                     |
| Produtos           |                 |                          |                        |              |          |         |          |                      |            | s          | inc. Todos DeSinc. Todos                                                       | Configurações | Mercado Livre       |
| Nome do produto    |                 | Código Categoria         |                        | Fornecedor   |          |         | Cor      |                      |            |            | Tamanho                                                                        |               |                     |
|                    |                 | Contendo: •              |                        | •            |          |         |          |                      |            |            |                                                                                |               | Filtrar             |
| Preço              |                 | Quantidade               | Estoque                |              | Situação | Merc    | adolivre | Mercadoliv<br>Status | re         |            |                                                                                |               |                     |
| Malor:             | •               | Maior: •                 |                        | ۲            |          | •       | ۲        |                      | •          |            |                                                                                |               |                     |
| Imagem             | Nome do produto | *                        |                        | Cor          |          | Tamanho | Código   | Preço                | Quantidade | Situação   | Mercadolivre                                                                   |               | Ação                |
|                    | Quebra C        | abeça Snoopy 60pç -      | Grow                   | BRANCO       |          |         | 1114     | R\$ 12,80            | 5          | Habilitado | SINCRONIZAR   DESVINCULAR<br>LISTADO  ID: MLB926401746<br>O anúncio está ATIVO | 8             | [ <u>Visualizar</u> |
| -                  | Quebra C        | abeça Snoopy 60pç -      | Grow                   | BRANCO       |          |         | 1115     | R\$ 16,56            | 22         | Habilitado | SINCRONIZAR VINCULAR                                                           | ø             | [ <u>Visualizar</u> |

Clique sobre a descrição *Vincular* que está em destaque na imagem e a seguinte tela será aberta:

| igo Mercado Livre             |                                          |        |
|-------------------------------|------------------------------------------|--------|
| /ILB984356936                 |                                          | BUSCAR |
| /ocê encontra o código r      | o painel do mercado livre em Vendas > An | úncios |
| Nome do pr<br>Anúncio Clássic | oduto                                    |        |

Digite o código do produto cadastrado no *Mercado Livre* que se encontra abaixo da descrição dentro dos anúncios, conforme exemplo abaixo:

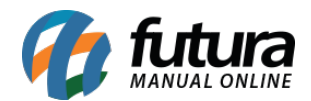

| Anúncios      |                                             |                          | _                                                      |                                   |
|---------------|---------------------------------------------|--------------------------|--------------------------------------------------------|-----------------------------------|
| Ativos (0)    | Pausados (0)                                |                          |                                                        | Ainhas fichas técnicas 🛛 🌸 💌      |
| Buscar em Anu | íncios                                      | Buscar Filtros: Nenhum 👻 |                                                        |                                   |
| •             |                                             |                          | Anúncios 1 a 12 de 12                                  | Finalizaram recentemente 💌        |
| De            | partament Disma<br>ncio Clássico   #9843569 | <b>t</b><br>936          | <b>R\$ 1</b> <sup>00</sup> x 9 disponíveis<br>1 visita | Duração ilimitada.<br>Recadastrar |
|               |                                             |                          |                                                        |                                   |

Clique em **Buscar** e o e-commerce irá encontrar a descrição e o preço que está disponível no mercado livre para vincular ao produto do e-commerce, abrindo a tela abaixo:

| Vincular o      | om o Mercado Livre 💡                                           |          | ×       |
|-----------------|----------------------------------------------------------------|----------|---------|
| PEMUIS<br>COLOR | COD.:MLB926401746   ATIVO<br>Quebra Cabeça Snoopy<br>R\$ 25,00 |          |         |
|                 |                                                                | CANCELAR | APLICAR |

Analise se está correto e clique no botão Aplicar para validar o procedimento.